## SISTEMA DIGITALE PER L'INOLTRO DELLE ISTANZE D'ESPORTAZIONE (*ELICENSING*). INDICAZIONI PRIMARIE PER I SIGNORI ESPORTATORI. IV COMUNICATO TECNICO, COME MODIFICATO IL 3 FEBBRAIO 2023

Come noto, dal 1° luglio 2022 tutte le diverse tipologie di istanze d'autorizzazione d'esportazione per i beni a duplice uso devono essere inoltrate esclusivamente tramite la Piattaforma Digitale *Elicensing*, previa la preventiva creazione di un'identità digitale ECAS, nota anche come EU Login, da parte del legale rappresentante della società esportatrice o del soggetto che, tramite procura legale, ha il potere di firmare ed inoltrare dette istanze, per conto della società medesima. Per la creazione di detta identità, accedere al sito https://webgate.ec.europa.eu/cas/ ed inserire i dati richiesti.

Si suggerisce agli esportatori che volessero accedere all'*Elicensing* come prima volta di leggere preventivamente i Comunicati Tecnici I, II e III, contenenti indispensabili indicazioni per orientarsi riguardo alla Piattaforma e per accedere al relativo Manuale d'uso. Si fa inoltre presente quanto segue.

Considerato che le istanze per l'ottenimento di licenza d'esportazione individuale e globale possono comportare, l'inoltro di documentazione di supporto contenente immagini (in brochure, cataloghi, disegni, etc.), i Sigg. Esportatori sono invitati a caricarla sul Portale con la risoluzione più bassa possibile, – ancorché accettabile per la corretta visualizzazione delle immagini stesse – al fine di agevolare la trasmissione del flusso di dati che questa UAMA- Autorità nazionale deve condividere con i membri del Comitato Consultivo Esportazioni Beni Duali, ex art. 5 del D. Lgv. 221/2017, per l'espressione di un parere obbligatorio, ma non vincolante, ai fini del rilascio, diniego, annullamento, revoca, sospensione o modifica delle autorizzazioni individuali nei casi previsti dal menzionato decreto.

Relativamente ai rapporti semestrali concernenti le autorizzazioni globali, le Autorizzazioni Generali dell'UE (AGEU) e le Autorizzazioni Generali Nazionali (AGN), di cui agli artt. 11.6, 12.4 e 13 .5 del D.lgs. 221/2017, come già esposto in precedente comunicato di questa UAMA dal 2 gennaio 2023, i consueti rapporti semestrali riguardanti AGEU ed AGN non potranno più essere forniti in cartaceo, ma dovranno essere caricati sul Sistema Digitale di *Elicensing* (*Portale Elicensing*), entrando dall'indirizzo <u>https://webgate.ec.europa.eu/frontoffice/</u>

L'accesso al Portale è anche possibile dalla *Pagina Dual Use* del sito web di questa Autorità nazionale, digitando l'indirizzo:

https://www.esteri.it/it/ministero/struttura/uama/legislazione/

e cliccando progressivamente su: "Dual Use" e su: "SISTEMA DIGITALE D'INOLTRO DELLE ISTANZE E DI RILASCIO DELLE LICENZE D'ESPORTAZIONE (ELICENSING PROGRAM).

In relazione a ciò, si rende tuttavia noto quanto segue:

- Qualora una società esportatrice debba fornire un rapporto semestrale concernente un'autorizzazione globale <u>a suo tempo rilasciata in formato cartaceo</u>, scaduta nell'arco del II semestre 2022 e per la quale non sia stata chiesta la relativa proroga, sarà possibile inoltrare a questa UAMA detto rapporto tramite mail, all'indirizzo: <u>uama.dualuse@esteri.it</u>.
- Stesso discorso vale per un'AGEU o un'AGN, <u>a suo tempo rilasciata in</u> <u>formato cartaceo</u>, della quale una società esportatrice non intenda più avvalersi per le proprie operazioni esportative. Il relativo rapporto potrà essere inviato a questa UAMA <u>tramite e-mail</u>, all'indirizzo sopra indicato.
- Ugualmente, **qualora una società esportatrice debba fornire un rapporto** semestrale inerente le operazioni effettuate nel II semestre 2022 mediante l'uso di un'AGEU EU003 (esportazione dopo riparazione e/o sostituzione), che sia stata impiegata in relazione a beni duali autorizzati in esportazione con una licenza individuale a suo tempo rilasciata in cartaceo, tale rapporto dovrà essere inoltrato a questa UAMA <u>tramite e-mail</u>, all'indirizzo sopra indicato.
- Si sottolinea che gli esportatori devono inoltrare un report semestrale contenente sia i codici CN/TARIC che quelli Dual Use, di cui in All. I del Reg. UE 2021/821. A tal fine è necessario evitare che il programma di *Elicensing* segnali con *Server Error 500* che in una determinata cella del foglio Excel (in questo caso, la cella di uno di questi due codici) sia stato inserito un numero di caratteri in eccedenza, rispetto a quelli che la cella può accogliere:
  - CN/TARIC Code Massimo 10 caratteri in questa cella
  - Dual Use code Massimo 15 caratteri in questa cella

Pertanto, nel caso siano stati inseriti troppi caratteri nella stessa cella, occorrerà riformulare il file in Excel, rispettando tali restrizioni indicate, e poi ricaricarlo sul programma.

- Nella cella del rapporto in cui viene richiesto d'indicare la categoria del bene esportato, si dovrà inserirla con la relativa cifra, da 0 a 9. Nella cella in cui viene, invece, richiesto d'indicare il numero di codice duale completo, si dovrà inserire il codice dual use completo del prodotto (es.: 6A008.k.1).
- In caso di rapporto negativo, ovvero nel caso in cui l'autorizzazione globale o l'AGEU o l'AGN non sia stata utilizzata nel corso del II semestre del 2022, non sarà necessario riempire il foglio Excel proposto dal programma. L'*Elicensing* stesso, allorché l'esportatore dovrà iniziare le operazioni di reportistica, chiederà se il rapporto da redigere sia negativo o meno. Ove il rapporto sia negativo, il programma medesimo provvederà a generare un file che lo attesta, senza che l'esportatore debba riempire le colonne del rapporto.
- Si fa presente che dal 2 febbraio 2023 è disponibile nell'*Elicensing* stesso un *tutorial* relativo alla compilazione dei rapporti semestrali. Per visualizzarlo, entrati nel *Front Office* dall'indirizzo più sopra indicato, si dovrà cliccare sulla *Sezione FAQ/Aiuto*, che si trova sulla barra superiore dei comandi. Successivamente si dovrà entrare nella *Sotto Sezione "Notifiche di sistema"* e lì cliccare poi su "*Materiale di supporto*", in alto a destra. Si aprirà un elenco di file, dedicati a diverse funzioni del programma, tra cui quella della reportistica semestrale.

## Si allega al presente comunicato un modello di rapporto semestrale, disponibile cliccando sul seguente link:

<u>MODELLO DI RAPPORTO SEMESTRALE</u>